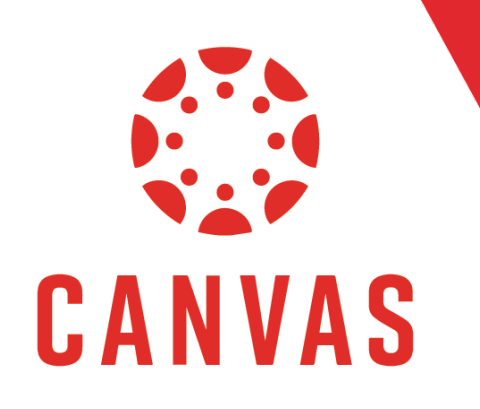

# How to Access End-of-Course Survey Results

## Introduction

In Canvas, you can quickly access the results of your End-of-Course surveys after a course is concluded.

### How to Access End-of-Course Survey Results

**Step 1:** To begin, access the concluded course through myCourses or the Courses tab from the top Canvas menu.

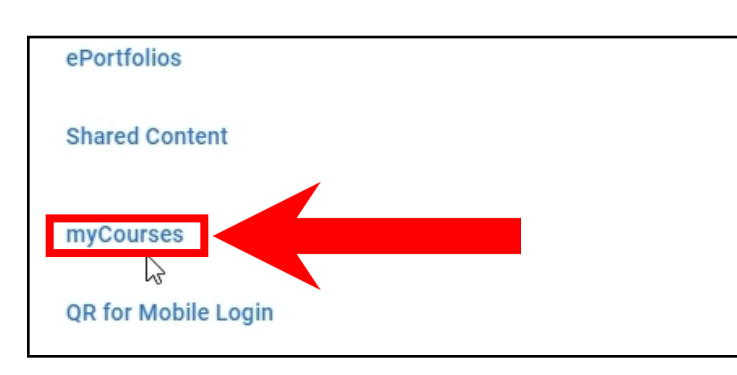

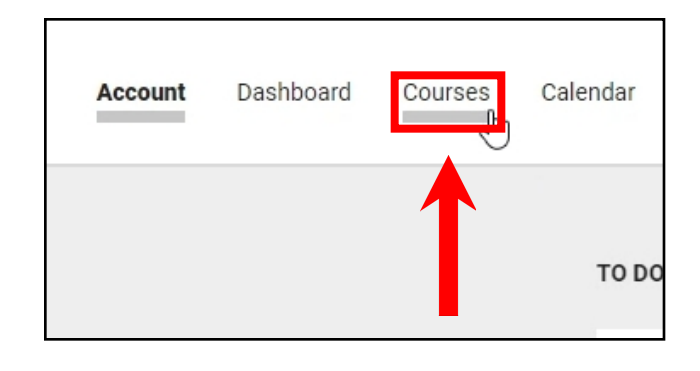

**Note**: If you need assistance locating a past course, please review the <u>How to Use myCourses: Faculty</u> tutorial or <u>How</u> to <u>Access Past Courses</u> tutorial.

Step 2: From the course menu on the left, scroll down and select Instructor Course Evaluations.

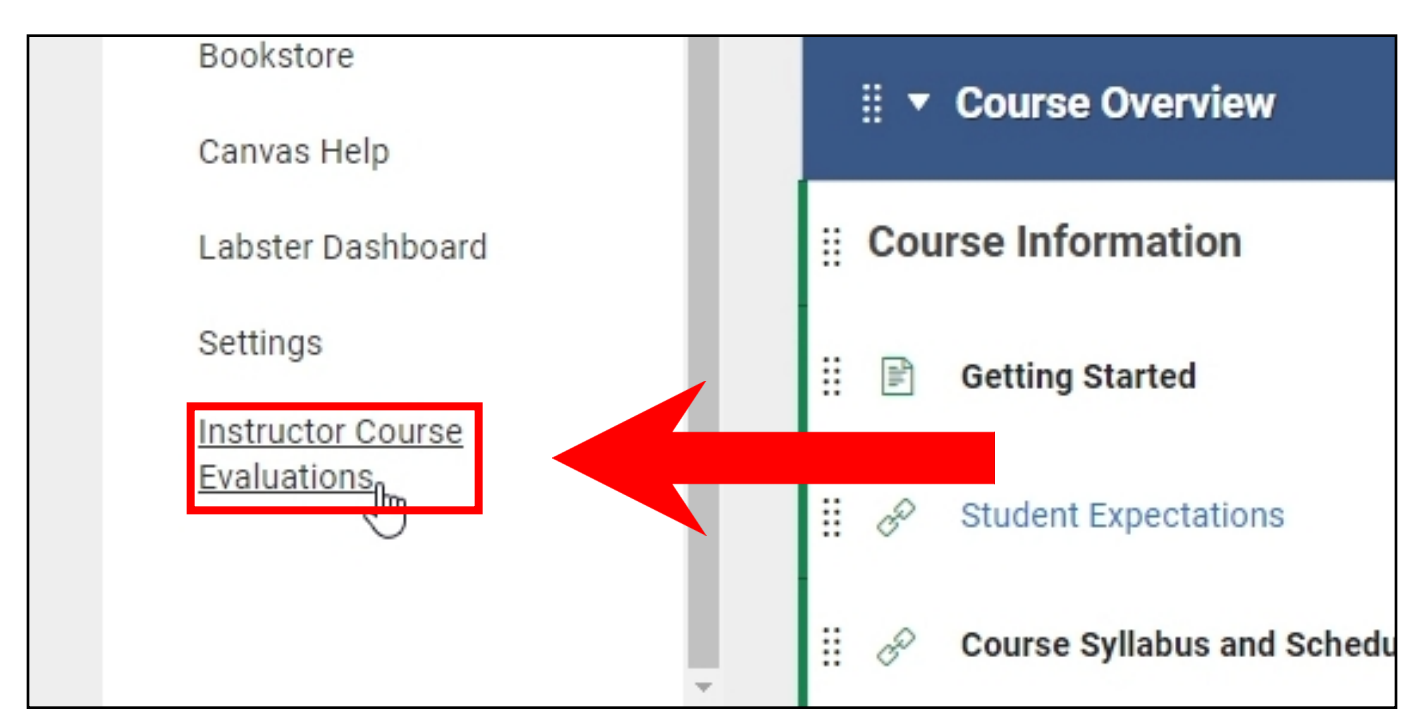

*Note*: The **Instructor Course Evaluations** link will not appear unless the course is concluded. If you are in a concluded course and still do not have access to the link, the evaluations are available to review through the FAR. Please contact your IM for further information on reviewing your evaluations through the FAR.

#### How to Access End-of-Course Survey Results (continued)

All End-of-Course survey results will populate with the most current term listed first. End-of-Course surveys include the year, term, and sub-term in the title.

| watermark ~<br>Course Evaluations & Surveys   formerly EvaluationKIT |                                                                                                    |                 |  |
|----------------------------------------------------------------------|----------------------------------------------------------------------------------------------------|-----------------|--|
| ≡                                                                    |                                                                                                    |                 |  |
| Project Results                                                      |                                                                                                    |                 |  |
| End of Course Surv                                                   | ey 202140D                                                                                             |                 |  |
| EDUC746_D02<br>_202140                                               | EDUC746: Conflict Resolution (D02)-EDUC746_D02_202140                                                  | 2021409<br>1298 |  |
| EDUC746_D01_<br>202140                                               | EDUC746: Conflict Resolution (D01)-EDUC746_D01_202140                                                  | 2021409<br>1297 |  |
| EDSC419_D01_<br>202140                                               | EDSC419: Teaching Science Content Methods for the Middle and Secondary School (D01)-EDSC419_D01_202140 | 2021407<br>9805 |  |
| End of Course Surv                                                   | ey 202140B                                                                                             |                 |  |
| EDUC746_B01_<br>202140                                               | EDUC746: Conflict Resolution (B01)-EDUC746_B01_202140                                                  | 2021408<br>7115 |  |
| EDUC746_B02<br>_202140                                               | EDUC746: Conflict Resolution (B02)-EDUC746_B02_202140                                                  | 2021408<br>7116 |  |
| EDSC419_B01_                                                         | EDSC419: Teaching Science Content Methods for the Middle and Secondary                                 | 2021408         |  |

In this image, the top Project Result is End of Course Survey 202140D. 2021 is the year in which the course took place. The number 40 indicates the term for the course. The term can be 20, 30, or 40, representing Spring, Summer, and Fall respectively. Finally, the D represents the sub-term. In this example, we are looking at the survey results for courses from the Fall D term 2021.

Step 3: To review the results, click on the year, term, and sub-term.

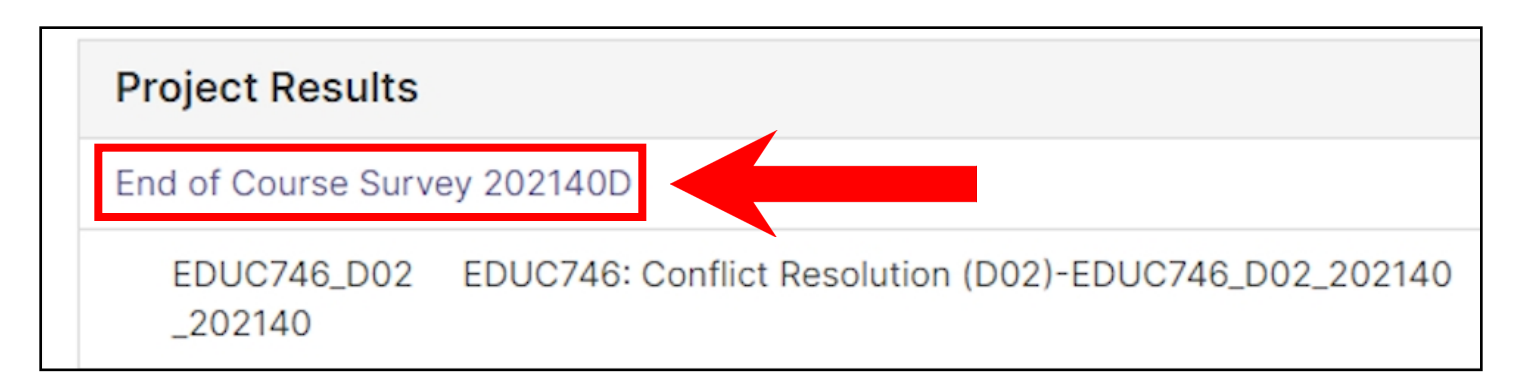

Step 4: From the Reports column, click the download icon and select Detailed Reports + Comments.

|                                  | Unique ID    | Report   |
|----------------------------------|--------------|----------|
| ng Science<br>for the Middle and | 20214079805  | *        |
| 2140                             |              |          |
| t Resolution (D01)-<br>2140      | 20214091297  | *        |
| t Resolution<br>D02_202140       | 20214091298  | *        |
| <b>page</b> 1000 ¥               | H A Page 1 V | of 1 🕨 🗎 |

### How to Access End-of-Course Survey Results (continued)

Here you will see a detailed report of quantitative and qualitative questions and responses from the students.

| 15 - Please describe the strengths of the faculty member.                                                                                                    |                |  |  |  |  |
|----------------------------------------------------------------------------------------------------|----------------|--|--|--|--|
| Response in the state                                                                                                    |                |  |  |  |  |
| Response Rate                                                                                                    | 11/17 (64.71%) |  |  |  |  |
| • NA                                                                                                    |                |  |  |  |  |
| Instructor communicates very well. She is definitely an encourager and very supportive of students.                                                                                                    |                |  |  |  |  |
| She is very nice and responds quickly to email. She is always willing to help.                                                                                                    |                |  |  |  |  |
| The kind words and words of encouragement. The assignments were also very relevant.                                                                                                    |                |  |  |  |  |
| s a great professor! She provides amazing feedback for all assignments.                                                                                                    |                |  |  |  |  |
| Very understanding and knowledgable                                                                                                    |                |  |  |  |  |
| • is very supportive and always available when you need her. I am so appreciative of how she helped me grow as a Christian.                                                                                                    |                |  |  |  |  |
| • In the provide and encouraging and is willing to help her students in any way possible. She continued to provide encouragement throughout the class and reached out to me personally during a very difficult time to let me know she was praying for me.                                                                                                    |                |  |  |  |  |
| <ul> <li>Faculty member did an excellent job.</li> </ul>                                                                                                    |                |  |  |  |  |
| is an excellent                                                                                                    |                |  |  |  |  |
| • Indexed has done an amazing job in incorporating the Christian worldview into this course! I feel like I have grown closer in faith as a result of this class. The assignments have been incredibly insightful to me personally, professionally, and as a Christian! This is the first class that I have taken at Liberty that has truly made me look at a topic through a Christian perspective. I am incredibly grateful for this class. |                |  |  |  |  |

**Step 5:** To review other end-of-course-surveys, repeat the process for every course or select multiple courses and click the Batch Report button to create a zip file or PDF of all selected courses.

| watermark*<br>Course Evaluations & Surveys   formerty EvaluationKIT |        |  |  |  |  |  |
|---------------------------------------------------------------------|--------|--|--|--|--|--|
|                                                                     |        |  |  |  |  |  |
| A / Results / Project Results / Project Results                     |        |  |  |  |  |  |
| Project Results End of Course Survey 202140D                        |        |  |  |  |  |  |
| Batch Report                                                        |        |  |  |  |  |  |
| Project Results                                                     |        |  |  |  |  |  |
| Course Code Title Unique ID                                         | Report |  |  |  |  |  |

If you have any questions about the Instructor Course Evaluations link or the FAR, please contact your IM.